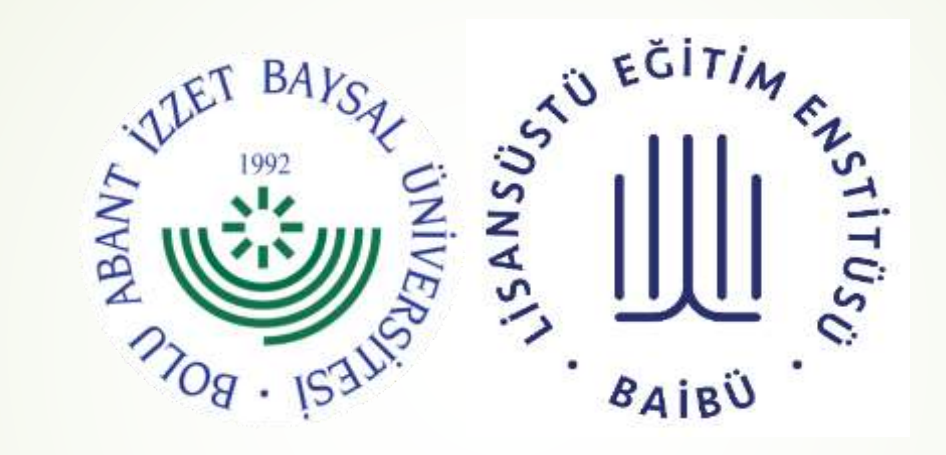

# LEE BAŞVURU SÜRECİ

Bolu Abant İzzet Baysal Üniversitesi Lisansüstü Eğitim Enstitüsü

### Lisansüstü Eğitim Başvurusu

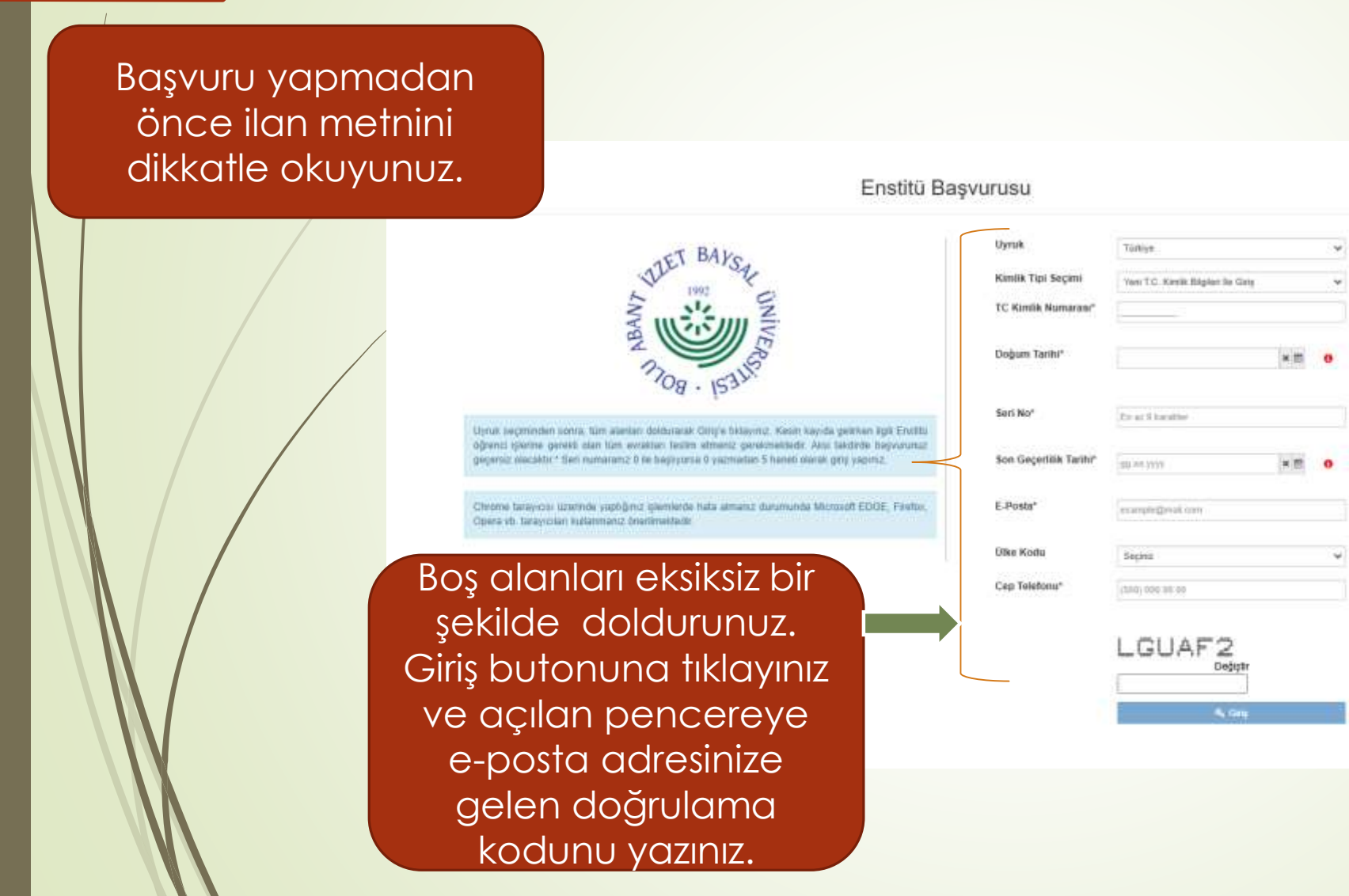

#### BAŞVURULARIM

Başvuruyu Kaydet Başvuruyu Yazdır

Eksik veya yanlış bilgi giren, evrak yüklemeyen adayların tespit edilebilmesi

Seçili Program : Başvurmak istediğiniz program için Program ekle butonunu tıklayınız Açıklama :

Başvurularım altında yer alan tüm aşamaları sıra ile tamamlayınız.

# Başvularım 1 Program Seçimi 2 Sınav Bilgileri 3 Kimlik Bilgileri 4 Adres Bilgileri 5 İletişim Bilgileri 6 Eğitim Bilgileri

#### Aşama 1 – Program Seçimi

Başvurmak istediğiniz programın yanına tik koyarak dikkatli bir şekilde seçiniz.

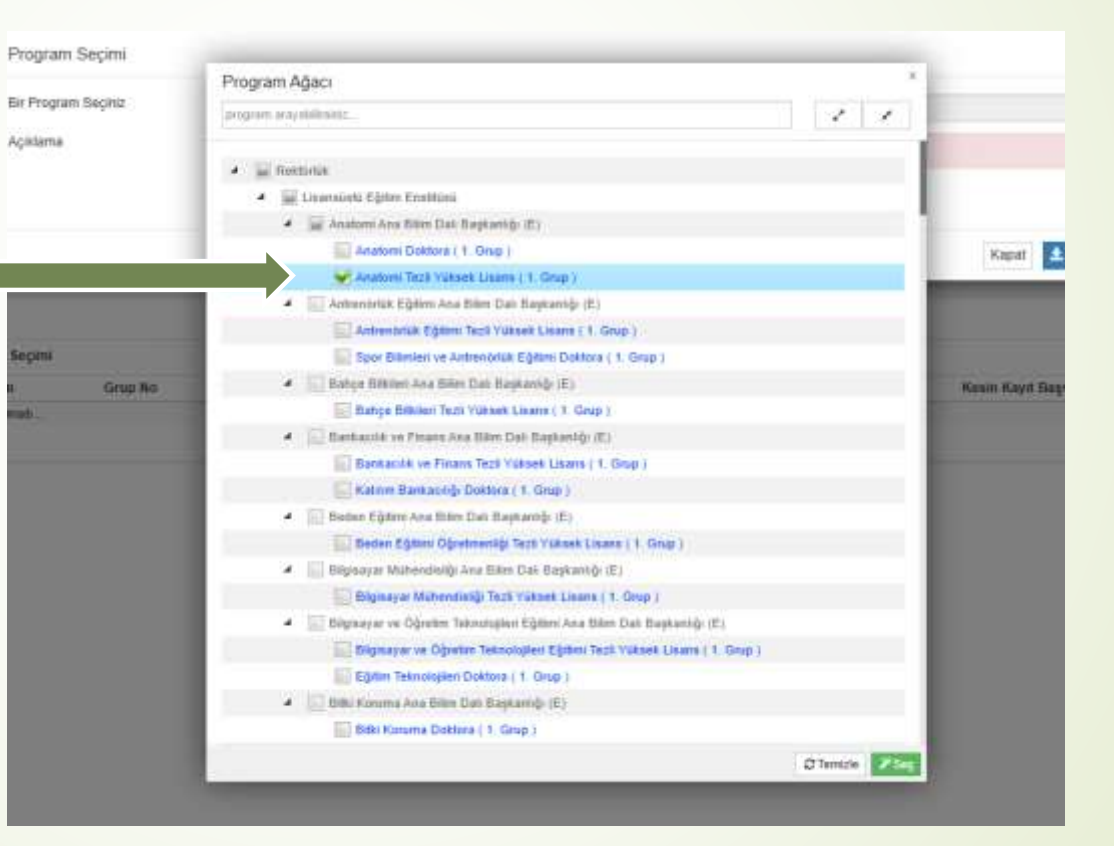

#### Aşama 1 – Program Seçimi

|                                        | Program Seçimi                                                         |                                                                                                    |                     |  |  |  |  |  |  |  |
|----------------------------------------|------------------------------------------------------------------------|----------------------------------------------------------------------------------------------------|---------------------|--|--|--|--|--|--|--|
| n                                      | Bir Program Seçiniz                                                    | Lisansüstü Eğitim Enstitüsü - Anatomi Ana Bilim Dalı Başkanlığı (E) / Anatomi Tezli Yüksek Lisans                                                                                                    | ×Q                  |  |  |  |  |  |  |  |
| Açıklamalc<br>okuyunuz ve<br>başvurmak | Açıklama<br>ırı dikkatle<br>e aşağıdan<br>istediğiniz                  | Online başvuru sistemine hatalı girilen verilerin (not ortalaması, mezuniyet koşulu, yabar<br>dil puanı, ALES puanı, alan içi/alan dışı başvuru vb.) sorumluluğu tamamen adaylara ait<br>Enstitümüzce herhangi bir düzeltme yapılması söz konusu olmayacak ve adayın başvuru<br>uruma göre değerlendirme dışı bırakılabilecektir. İlan metnini dikkatle okuyunuz. | ncı<br>olup,<br>usu |  |  |  |  |  |  |  |
| kota türün                             | Ü SEÇİNİZ.<br>Farklı bir kota tipi ile başvuracak iseniz seçim yapınız | Kapat                                                                                                    | ✓                   |  |  |  |  |  |  |  |

#### Aşama 1 – Program Seçimi

Program Seçimi

Bir Program Seçiniz

İlan metnini okuyunuz ve size uygun olan Alan İçi/Alan dışı kota seçimini yapınız. Hatalı seçimden aday \_ sorumludur. Lisansüstü Eğitim Enstitüsü - Antrenörlük Eğitimi Ana Bilim Dalı Başkanlığı (E) / Spor Bilimleri ve Antrenörlük Eğitimi Doktora 🛛 🗙 🔍

Online başvuru sistemine hatalı girilen verilerin (not ortalaması, mezuniyet koşulu, yabancı dil puanı, ALES puanı, alan içi/alan dışı başvuru vb.) sorumluluğu tamamen adaylara ait olup, Enstitümüzce herhangi bir düzeltme yapılması söz konusu olmayacak ve adayın başvurusu duruma göre değerlendirme dışı bırakılabilecektir. İlan metnini dikkatle okuyunuz.

Farklı bir kota tipi ile başvuracak iseniz seçim yapınız

#### Farklı bir kota tipi ile başvuracak iseniz seçim yapınız

Alan İçi Aday Kotasına Başvuru Yapmak İstiyorum

Alan Dışı Aday Türk Kotasına Başvuru Yapmak İstiyorum

| Applants:<br>General Unity Enser: A (2014) 10<br>- Canada Di Trans, 1222-47 - 41 mpt 1024-Presents<br>of mark 102 Internation - 45 mpt 1024-Presentation - 41 mpt<br>- Experime United Controlling<br>- Spaces United Controlling<br>- Spaces United Controlling<br>- | Alama - Arabara And Blain Dan Bagkandığı (E.) / Anakara Tech Yukawa Linare - Y. Brup<br>-M. any VID Angez - O' onyo YID Malgara - O' unyo YDS (Jong - O' unyo YDS Construments - O' unyo YDS Externing - O<br>a YDS Angez - H. anyo YDS Hanga - H. anyo YDS Sogar - H onyo YDS (Angezina - O' unyo YDS Yanaka - H onyo YDS Yanaka - H onyo YDS (Angez<br>a Blain Linar unyo dowanin - Dia Mit yanar adış beşerdinine şeşek serintimas ya adışış (LANATTARCE bariler<br>b Mitayın : + Program adış | ÖSYM Sınav Sorgula<br>seçeneğine tıklayınız v<br>uygun olan sınav<br>bilginizi seçiniz. | e Constantina de la constantina de la constantina de | Sınav bilgileriniz<br>ÖSYM'den gelmez y<br>da hatalı gelirse Sınc<br>Ekle seçeneği ile<br>devam ediniz. |
|----------------------------------------------------------------------------------------------------|----------------------------------------------------------------------------------------------------|-----------------------------------------------------------------------------------------|----------------------------------------------------------------------------------------------------|----------------------------------------------------------------------------------------------------|
| Capyofaren .                                                                                                    |                                                                                                    |                                                                                         | 1                                                                                                    |                                                                                                    |
| 1 Program Section                                                                                                    | Sinevlar                                                                                                    |                                                                                         | + Orumden Situry Scipula                                                                                                    | na 🕂 Snav Elle                                                                                          |
|                                                                                                    | Sinav Puan Türü                                                                                                    | Tarih Pua                                                                               | 0                                                                                                    |                                                                                                    |
| Z sinak chighen                                                                                                    | Kapit Eulanamadi                                                                                                    |                                                                                         |                                                                                                    |                                                                                                    |
| 3 Kenik Bigleri                                                                                                    |                                                                                                    |                                                                                         |                                                                                                    |                                                                                                    |
| 4 Astern Bilgitan                                                                                                    |                                                                                                    |                                                                                         |                                                                                                    |                                                                                                    |
| 5 Betigen Mageeri                                                                                                    |                                                                                                    |                                                                                         |                                                                                                    |                                                                                                    |
|                                                                                                    |                                                                                                    |                                                                                         |                                                                                                    |                                                                                                    |
| 5 tipter titges                                                                                                    |                                                                                                    |                                                                                         |                                                                                                    |                                                                                                    |

|                                             |                 |                    | e<br>Ekler<br>sına | dıyorsanız<br>nek istediğiniz<br>vı seçenekler |
|---------------------------------------------|-----------------|--------------------|--------------------|------------------------------------------------|
|                                             | Sinav Ekle      |                    | aras               | ından seçiniz.                                 |
| mi Tezli Yüksek Li                          | Sınav Tipi      | Yabancı Dil Sınavı | ~                  |                                                |
|                                             | Sınav Adı       | YDS                | •                  |                                                |
|                                             | Sınav Puan Türü | Seçiniz            |                    |                                                |
| ice - 40 veya YDS-Dar<br>veya YDS-Ukraynaca | Tarih           | TOEFL              |                    | -Ingilizce - 40 veya YDS-Irlandaca - 40 veya   |
|                                             | Puan            | YÖKDİL             |                    |                                                |
| ın geçerli sayılabilmesi                    |                 |                    | Kapat 土 Kaydet     | avı esnasında anabilim dalı başkanlığına tesl  |
| ın geçerli sayılabilmes                     |                 |                    | Kapat 🛨 Kaydet     | ıvı esnasında anabilim dalı başkanlığına te    |

. . . .

|                                                                                     |                                                                      | Sinav Ekie      |                                           |                |                                           |                                                     |        |
|-------------------------------------------------------------------------------------|----------------------------------------------------------------------|-----------------|-------------------------------------------|----------------|-------------------------------------------|-----------------------------------------------------|--------|
| stitūsū - Anatomi                                                                   | Ana Bilim Dalı Başkanlığı (E) / Anatomi Tezli Yüksek Li              | Sınav Tipi      | Yabancı Dil Sınavı                        | ~              |                                           |                                                     |        |
|                                                                                     |                                                                      | Sınav Adı       | YDS                                       | -              |                                           |                                                     |        |
| ca - 40 veya YDS-Arapça - 40 veya YDS-Bulgarca - 40 veya YDS-Çince - 40 veya YDS-Da |                                                                      | Sınav Puan Türü | YDS-İngilizce                             | ✓              | jilizce - 40 veya YDS-İrlandaca - 40 veya | YDS-İspanyolca - 40 veya YDS-İtalyanca - 40 veya YD |        |
| ya YDS-Rumence - 4                                                                  | 40 veya YDS-Rusça - 40 veya YDS-Sırpça - 40 veya YDS-Ukraynaca       | Tarih           | 01.07.2025                                | × 🛗            |                                           |                                                     |        |
|                                                                                     |                                                                      | Puan            | 80                                        | ÷              |                                           | Bilgilerin                                          | IZI    |
| AIZ.                                                                                |                                                                      |                 | Sınav Puanı 0 ile 100 arasında olmalıdır. |                |                                           | girip/kontrol (                                     | ederek |
| de Bilim Sınavı uygu                                                                | ılanacaktır. ONLINE yapılan aday başvurularının geçerli sayılabilmes |                 |                                           | Kapat 🛨 Kaydet |                                           | kavdet but                                          | onuna  |
| in tıklayınız 🕂                                                                     | Program ekle                                                         |                 |                                           |                |                                           | tiklayını                                           | Ζ.     |
| 1                                                                                   |                                                                      |                 |                                           |                |                                           |                                                     |        |
|                                                                                     | Sınavlar                                                             |                 |                                           |                | + Osym                                    | den Sinav Sorgula 🕂 Sınav Ekle                      |        |
|                                                                                     | Sınav Puan Türü                                                      |                 |                                           | Tarih          | Puan                                      |                                                     |        |
|                                                                                     |                                                                      |                 |                                           |                |                                           |                                                     |        |
|                                                                                     | Kayıt Bulunamadı                                                     |                 |                                           |                |                                           |                                                     |        |

| Bagkanlığı (E) / Anatomi Tech Yüknes L<br>Bagarıa - 40 vaşıs YDS-Çirca - 40 vaşıs YDS-Du<br>a - 40 vaşıs YDS-Sirga - 40 vaşıs YDS-Duaşmat | Simav Tipi<br>Simav Adı<br>Simav Puan Türü<br>Tarih<br>Puan | Griş Sinanı<br>Seçiniz<br>Seçiniz<br>ALES<br>Vicer avazı | -<br>-<br>-<br>- | - Ng. Ins - 40 ways 1575-Hamdaca - 40       | «Sınav el<br>ed<br>Giriş sınavır<br>alana ALES       | kle» ile devam<br>liyorsanız<br>na tıklayarak ilgil<br>bilgilerinizi giriniz |
|----------------------------------------------------------------------------------------------------|-------------------------------------------------------------|----------------------------------------------------------|------------------|---------------------------------------------|------------------------------------------------------|------------------------------------------------------------------------------|
| -                                                                                                    |                                                             |                                                          | Kapat 🛓 Kaydet   | er ésmenntz enstillim dals tegranigine lest | in amerika yökümüzüner. Delgelemi tarı olarak tester |                                                                              |
|                                                                                                    |                                                             |                                                          |                  |                                             |                                                      |                                                                              |

|   | _                       | Sınav Ekle      |                                                 |                |                              |               |
|---|-------------------------|-----------------|-------------------------------------------------|----------------|------------------------------|---------------|
|   | mi Tezli Yüksek Li      | Sınav Tipi      | Giriş Sınavı                                    | ~              |                              |               |
|   |                         | Sinav Adı       | ALES                                            | -              |                              |               |
| / | nce - 40 veya YDS-Dar   | Sınav Puan Türü | ALES-SAY                                        | ~              | -İngilizce - 40 veya YDS-İrl |               |
|   | ) veya YDS-Ukraynaca    | Tarih           | 01.07.2025                                      | × 🛍            |                              | Bilgilerinizi |
|   |                         | Puan            | 90<br>Supay Ruani 0 ilo 100 arasında olmalıdır. | Ŧ              |                              | girip/kontrol |
|   |                         |                 | Sinav Puani o ne 100 arasinda olmandir.         |                | e                            | butonuna      |
|   | ın geçerli sayılabilmes |                 |                                                 | Kapat 🛨 Kaydet |                              | tiklayınız.   |
|   |                         |                 |                                                 |                |                              |               |
|   | _                       |                 |                                                 |                |                              |               |
|   |                         |                 |                                                 |                |                              |               |

Billim Sinavi uygulanacaktir. ONLINE yapilan aday başvurularının geçerli sayılabilmesi için adaylar, İLAN METNİNDE belirtilen başvuru belgelerinin birer ömeğini ve imzalı "başvuru belgelerinin dosya içerisinde eksiksiz bir şekilde, bilim sınavı esnasında anabilim dalı başkanlığına teslim etmekle yükümlüdürler. Belgelerini tam olarak teslim etmey

#### tıklayınız 🕂 Program ekle

| Sınavlar            |            |                        | + Osymden Sinav Sorgula + Sinav Ekle |
|---------------------|------------|------------------------|--------------------------------------|
| Sınav Puan Türü     | Tarih      | Puan                   |                                      |
| YDS - YDS-İngilizce | 01.07.2025 | 80                     | 🖍 Sinav Düzenle 🛛 🗙 Sil              |
| ALES - ALES-SAY     | 01.07.2025 | 90                     | 🖍 Sinav Düzenle 🛛 🗱 Sil              |
|                     | Bilgilerin | nizi kontrol<br>diniz. |                                      |

#### Aşama 3 – Kimlik Bilgileri

Uyruk

Ad

Baba Adı

Doğum Yeri

Yeni Kimlik No

Medeni Durumu

Askerlik Durumu

Cinsiyet

Kan Grubu

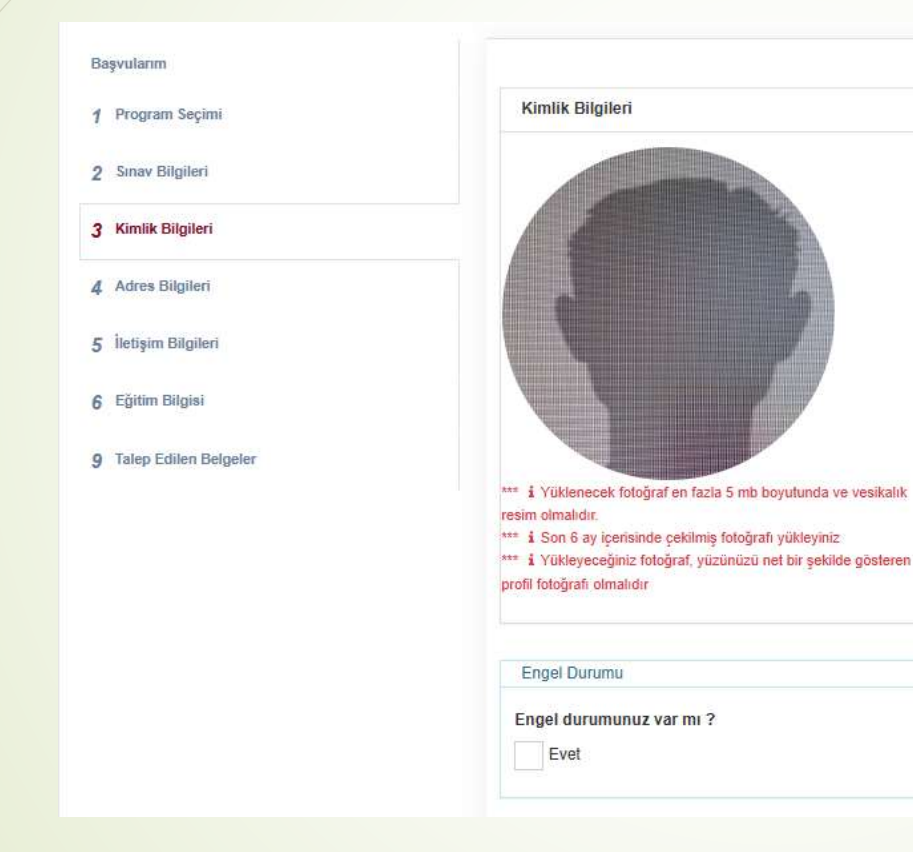

Başvurunuzun onaylanması için mutlaka vesikalık fotoğraf yüklemelisiniz.

Kimlik bilgilerinizi kontrol ederek devam ediniz.

#### Aşama 4 – Adres Bilgileri

#### Adres bilgilerinizi girerek ve/veya kontrol ederek devam ediniz.

| Begvulæren              |                                |       |              |
|-------------------------|--------------------------------|-------|--------------|
| 4 Program Seçani        | Adres Bilgileri                |       | + Adres Ekke |
|                         | Adres Tipi                     | Adres |              |
| 2 Serve Eligiteri       | Kayılı Adres Bilger Bulanamadı |       |              |
| 3 Kümilik Dilgileri     |                                |       |              |
| 4 Adres Bilgileri       |                                |       |              |
| 5 lietişini Bilgileti   |                                |       |              |
| 6 Epiter migne          |                                |       |              |
| 9 Talep Editen Belgeler |                                |       |              |

#### Aşama 5 – İletişim Bilgileri

İletişim Bilgisi Ekle

lietişim Türü

Deger

Değer

#### $\cup$

Yoghant Sile: Devorder Werver IV past atmäsera.
 Werver Disorder Verver IV past atmäsera.
 Werver Disorder Verver IV past atmäsera.
 Werver Disorder Verver IV past atmäsera.
 Werver Disorder Verver IV past atmäsera.
 Werver Verver Verver IV past atmäsera.
 Werver Verver Ve

lietişim Bilgileri

Kayiti ketipim Bilgisi Bulunamadi.

Betişim Türü

Bapvularm

1 Program Seçimi

2 Senav Bilgilert

3 Kimilk Bigilen

4 Adres Bilgilen

5 İletişim Bâgileri

6 Cártim Bilgisi

9 Talep Edilen Belgeler

#### Güncel e-posta ve cep numarası bilgilerinizi giriniz.

Seginiz

Seciniz

Telefon E-Mail Grey Trindon

Doğrulama Tarihi

**The Yakminizm Numaiasi** 

Yurldginda size ulaşabileceğimiz telefon numarası

\*

Doğrulama Kodu

kursaperbi anabiter dati başlantığırla tasten atmakla yökörtüstünar. Balganeter tam plarak taslen

🕂 Belgim Bilgizi Ekle

|                                      |                                                     |         | YÖ<br>seçene<br>uyg<br>bil | PK ten Sorgula<br>eğine tıklayınız ve<br>un olan eğitim<br>Iginizi seçiniz. | e YÖK te<br>hata<br>Bilgisi E<br>de                             | en gelmez ya da<br>lı gelirse Eğitim<br>Ekle seçeneği ile<br>evam ediniz. |
|--------------------------------------|-----------------------------------------------------|---------|----------------------------|-----------------------------------------------------------------------------|-----------------------------------------------------------------|---------------------------------------------------------------------------|
| Elapoutarm                           |                                                     |         |                            |                                                                             |                                                                 |                                                                           |
| 1 Program Seçimi<br>2 Souw Eligiberi | Eğitlim Bilgisi<br>Okul Fakülte<br>Kayıt Bulunamadı | Program | Öğrenim Seviyesi           |                                                                             | <u>anın buqsını Sorqula</u> 🕈 Egnim öliple Ekki<br>Biteş Tarihi |                                                                           |
| 3 Kimilik Bilgileri                  |                                                     |         |                            |                                                                             |                                                                 |                                                                           |
| 5 hetpin Bilglen                     |                                                     |         |                            |                                                                             |                                                                 |                                                                           |
| 6 Eğitim Bilgisi                     |                                                     |         |                            |                                                                             |                                                                 |                                                                           |
| 9 Talep Edilen Belgeher              |                                                     |         |                            |                                                                             |                                                                 |                                                                           |

| iniz.                   |                            |                                           | Eğitim Bilgisi Ekle   |                  |                                |              |                                                                               |                 |
|-------------------------|----------------------------|-------------------------------------------|-----------------------|------------------|--------------------------------|--------------|-------------------------------------------------------------------------------|-----------------|
| ýı de Bilim Sınavı uygu | ilanacaktır. ONLINE yapıla | n aday başvurularının geçerli sayılabilme | Belge Barkod Numarasi |                  |                                | ivi esnasind | la anabilim dalı başkanlığına teslim etmekle yükümlüdürler. Belgelerini tam ı | olarak teslim e |
| çin tıklayınız +        | Program ekle               |                                           |                       |                  | Kapat 🛓 Eğitim Bilgisini Sorgu |              |                                                                               |                 |
| 16                      |                            |                                           | _                     |                  |                                |              |                                                                               |                 |
|                         | Eğitim Bilgisi             |                                           |                       |                  |                                |              | + Yök ten Eğitim Bilgisini Sorgula                                            |                 |
|                         | Okul                       | Fakülte                                   | Program               | Öğrenim Seviyesi | Orta                           | alama        | Bitiş Tarihi                                                                  |                 |
|                         | Kayıt Bulunamadı           |                                           |                       |                  |                                |              |                                                                               |                 |
|                         |                            |                                           |                       |                  |                                |              |                                                                               |                 |
|                         |                            |                                           |                       |                  |                                |              |                                                                               |                 |
|                         |                            |                                           |                       |                  |                                |              |                                                                               |                 |
|                         |                            |                                           |                       |                  |                                |              |                                                                               |                 |

İlk olarak YÖK'ten Eğitim Bilgisi Sorgula butonuna tıklayınız. Daha sonra Eğitim Bilgisini Sorgula Seçeneğine tıklayınız.

| YÖK E | ğıtım Bilgısi Sorgulaması    |                                                                                                    | Tabutta   |                  | Desease                                            | Withouton Technol   | Detalante | Minut      | Incision   | <u>A</u>   | Transitiphenicki per anar Distancialismus a<br>net artikleisuuri gereek altyleises: Egita<br>Infgese VOCters rekonsk yerine Lüter<br>Riges Ellis konnecker atkenstisti |
|-------|------------------------------|----------------------------------------------------------------------------------------------------|-----------|------------------|----------------------------------------------------|---------------------|-----------|------------|------------|------------|----------------------------------------------------------------------------------------------------|
| seçan | ARANT 122ET BAYSAL UNIVERSIT | F.N.                                                                                                    | BOSYAL BU | INFER ENSTITUSIO | THE FINE (VL) /TE21() / Text Values 1 June Protone | Derti Vishnek Linar | 4 1/9.93  | Fart       | ponem<br>2 | 10.02 2003 | 07.55.2055                                                                                                    |
| 1     | BOLU ABANT IZZET BAYSAL UNIY | ERSITESI                                                                                                    | SOSYAL BI | WLER ENSTITUSU   | SLETWE (DR) / Disktora Program                     | Daidooa             | 0.85      | Haya       | 9          | 13 07 2011 | 13.06.2019                                                                                                    |
| 1     | ABANT IZZET BAVBAL ÜNIVERSIT | EBİ                                                                                                    | BOSYAL BI | WLER ENSTITUSO   | SLETINE (DR) / Doktora Program                     | BotkeD              | 3,65      | Hayr       | 9          | 13.07.2011 | 18.05.2018                                                                                                    |
|       |                              |                                                                                                    | 1.0.00    |                  | Climate services                                   | Courses (           | Bills Fa  |            |            |            |                                                                                                    |
|       |                              | and a second second sec | (million) | And an           | Openny Sarayak                                     | column .            | -         |            | Ot:        |            |                                                                                                    |
|       |                              |                                                                                                    |           |                  |                                                    |                     | Başv      | υrι        | ) a        | lanı       | nıza uygur                                                                                                    |
|       |                              |                                                                                                    |           |                  |                                                    |                     | eğit      | im         | bil        | gini       | zi seçerek                                                                                                    |
|       |                              |                                                                                                    |           |                  |                                                    |                     |           | $\alpha u$ | dat        | t hu       | tonuna                                                                                                    |
|       | ÷                            |                                                                                                    |           |                  |                                                    |                     | N         | Gyv        |            |            |                                                                                                    |
|       |                              |                                                                                                    |           |                  |                                                    |                     |           |            | オレレ        |            | niz                                                                                                    |

| ſÖK Ε | ğitim Bilgisi Sorgulaması            |                    | Dikkat                                                                                             |              |          |
|-------|--------------------------------------|--------------------|----------------------------------------------------------------------------------------------------|--------------|----------|
| Seçim | Okul                                 | Fakülte            | Eğitim bilgileri Yöksis'ten çekilmektedir, bu bilgilerin güncel olduğundan emin olunuz. Eğer       | im Seviyesi  | Ortalama |
| 2     | ABANT İZZET BAYSAL ÜNİVERSİTESİ      | SOSYAL BİLİMLER EN | güncel değilse üniversiteniz ile iletişime geçip güncel bilgilerinizin Yöksis'e gönderilmesini üks | üksek Lisans | 79,93    |
|       | BOLU ABANT İZZET BAYSAL ÜNİVERSİTESİ | SOSYAL BİLİMLER EN | talep ediniz. Başarı hesaplama puanında bu bilgileriniz kullanılacaktır, devam etmek istiyor       | а            | 3,65     |
|       | ABANT İZZET BAYSAL ÜNİVERSİTESİ      | SOSYAL BİLİMLER EN | musunuz?                                                                                           | а            | 3,65     |
|       |                                      |                    |                                                                                                    |              |          |
|       |                                      |                    |                                                                                                    |              |          |

Açıklamaları dikkatle okuyunuz.

|                                                                                                    | Eğitim Bilgisi Ekleme Sonucu                                                                                                    |                                                                                                    |
|----------------------------------------------------------------------------------------------------|----------------------------------------------------------------------------------------------------|----------------------------------------------------------------------------------------------------|
| ak yüklemeyen adayların tespit edilebilmesi halinde ba<br>İnstitüsü - Anatomi Ana Bilim Dalı Başkanlığı (E) / Anatomi Tezli Yüksek I | -Yöksisten sorgulama not ortalamanızı kontrol ediniz.<br>-Sorgulama sonucu oluşan not ortalamanız YÖK dönüşüm tablosuna göre otomatik<br>çevirilecektir. Eğer transcriptinizde kendi üniversitenizin yüzlük notu yer alıyorsa onu<br>-Transcriptinizde yüzlük notunuz yok ise Üniversitenizin Not Dönüşüm tablosunuda<br>kullanabilirsiniz. Bu durumda kesin kayıt esnasında evrakla ispatlamanız gerekmekt | olarak<br>giriniz.<br>edir.                                                                                                |
|                                                                                                    | nimarkaca - 40 veya YDS-Ermenice - 40 veya YDS-Farsça - 40 veya YDS-Fransızca - 40 veya YDS-Gürcüce - 40 veya YDS-Hollanda                                                                                                    | Kapat<br>ca - 40 veya YDS-İngilizce - 40 veya YDS-İrlandaca - 40 veya YDS-İspanyolca - 40 veya YDS-İtalyanca - 40 veya YDS |
|                                                                                                    |                                                                                                    |                                                                                                    |
|                                                                                                    | Açıklamaları dikkatle                                                                                                    |                                                                                                    |
| için tiklayınız 🕂 Program ekle                                                                                                    | okuyunuz.                                                                                                    |                                                                                                    |
|                                                                                                    |                                                                                                    |                                                                                                    |

|                   |                                                      | Aşamo                                        | а о – с <u></u>                       | JIIIM BIIG                          | Eğitim bilginiz YÖK'<br>gelmiyor ya da ha<br>ise bu seçeneği<br>tıklayınız ve bilgile<br>dold <u>ur</u> unuz. |
|-------------------|------------------------------------------------------|----------------------------------------------|---------------------------------------|-------------------------------------|----------------------------------------------------------------------------------------------------|
|                   |                                                      | Eğitim Bilgisi Ekle                          |                                       |                                     |                                                                                                    |
| e Silm Snarr      | opplementer: ONLINE yspiler asky tayooslamm gapeli i | Oğrenim Seviyesi                             | Sepielz                               | ~                                   | maentik analitim dat bagtanlijons kaltin atmitik yölümlisütis: Belget m sianki kaltin atm                     |
| . bilding store   | A Drownam attle                                      | Okul                                         | Seçiniz                               | *                                   |                                                                                                    |
| in and the second | A confermentaria                                     | Diğer                                        |                                       |                                     |                                                                                                    |
|                   |                                                      | Fakülte/Enstitü                              |                                       |                                     |                                                                                                    |
|                   | Eğitim Bilgisi                                       | Bolum/Anabilim Dali                          |                                       |                                     | 🕂 Yök ten Eğitim Bilgisini Borgula 🛛 🕂 Eğitim Bilgisi Ekle                                                    |
|                   | Okul Fakülte                                         | Not Sistemi                                  | Seçiniz                               | ~                                   | Bitiş Tarihi                                                                                                  |
|                   | Kayıt Eulunamadı                                     | Başlangıç Tarihi                             |                                       | * 🗉                                 |                                                                                                    |
|                   |                                                      | Bitiş Tarihi                                 |                                       | *8                                  |                                                                                                    |
|                   |                                                      | Not Ortalamasi (GANO)                        |                                       | · Vik Cevim Tablacia                |                                                                                                    |
|                   |                                                      | **Yüzlük dönüşüm için Üniversi<br>Tıklayınız | tenizin dönüşüm tabiosunu kullanınız, | eğer yoksa YOK dönüşüm tablosu için |                                                                                                    |
|                   |                                                      | Eğitimin Dill                                | Seçiniz                               | ~                                   |                                                                                                    |
|                   |                                                      | Bögilerimin doğruluğun                       | u onayliyorum.                        | Kapat 🛓 Kaydet                      | (Aşəmə 6 – Eğitim Bügişi)                                                                                     |

| £               |                                                                                                    | Eğitim Bilgisi Ekle                         |                                                     |                      |                                         |                                                                           |
|-----------------|----------------------------------------------------------------------------------------------------|---------------------------------------------|-----------------------------------------------------|----------------------|-----------------------------------------|---------------------------------------------------------------------------|
|                 |                                                                                                    | Oğrenim Soviyesi                            | Linara                                              | ÷                    |                                         |                                                                           |
| orem protect of | office and easily contrast for the source of the second second second second second second second second second | Okul                                        | Abent İzzel Baysal Üniversitesi                     |                      | e ensites succe as minutes successivers | mener mellensar ma samat sesai mandat bahlandi sebarami laharan sebanami. |
| bilayona:       | + Program ekle                                                                                                  | Diğer                                       |                                                     |                      |                                         |                                                                           |
|                 |                                                                                                    | Fakülte/Enstitü                             | Ritisadi ve İdari Bilimler Fakültesi                |                      |                                         |                                                                           |
|                 | Föltim Bilgisi                                                                                                  | Bölüm/Anabilim Dalı                         |                                                     | 1                    | + Yok ten Egittim Bilgisini S           | Bilailerinizi eksiksiz                                                    |
|                 | Okul Fakülte                                                                                                    | Not Sistemi                                 | Yestek                                              | Ŷ                    | Bitiş Tarihi                            | olarak airiniz                                                            |
|                 | Kayit Bulunamadi                                                                                                | Başlangıç Tarihi                            | 03.02.2000                                          | * =                  | - 101 (Altred)-                         | olarak ginniz.                                                            |
|                 |                                                                                                    | Bitiş Tarihi                                | 19 06 2004                                          | ×:#                  |                                         |                                                                           |
|                 |                                                                                                    | Not Ortalamasi (GANO)                       | III YIIK Çe                                         | evenin Radoma        |                                         |                                                                           |
|                 |                                                                                                    | "Yüzlük dönüşüm için Üniversi<br>tikleyiniz | enizin dönüşüm təblosunu kullanınız, eğer yoksa YÖK | dönüşüm tablosu için |                                         |                                                                           |
|                 |                                                                                                    | Eğitimin Dili                               | Tüdçe                                               | ¥                    |                                         |                                                                           |
|                 |                                                                                                    | Silgilerimin doğruluğun                     | u onayhyorum.                                       | Kapat 主 Kaydel       |                                         |                                                                           |

#### Başyuruyu Kaydet Eğitim Bilgisi Ekle Yapdatas Sile Desender Melever Stipsen almaining · Minimum Diploma Notal Loanta) 00 guarder + Bagners igin Resin Zenelutur Oğranim Seviyesi Lisaria ~ -7.00.3528 10.05 terminis figit ana bilin ital baştarığı ör Tilin Sinan öygölmesintir. ONUE yaştar aday başısıramını geşirl nayitdile er eonasinda anabilen ball begkanlig na resilen etrekile yükümüstürer. Belgalerist tam osnat tesilen Okul Abant Izzet Baysal Universitiesi 3 Başvurmak isterliğiniz programi seçmek için tiklayınız 🔶 Program ekle Diger Fakiilte/Enstitu Ittradi ve Karl Bilinler Fakültesi Bapvutaniii Bölüm/Anabitim Dalı isletme. + Yök ten Eğlüm Bilgisini Sorgula + Eğlüm Bilgisi Ekle Eğitim Bilgisi 1 Program Seçimi Not Sistemi YAZNA ÷ Okul Irtalama Bittiş Tarihi 2 Serve Dilgiteri Abant İzzel Baysal Üniversitesi Başlangıç Tarihi 19.06.2004 / Section X 51 83.82.2000 米田 Bitiş Tarihi 3 Kimiik Bilgliet 19.06.2004 米田 Not Ortalamasi (GANO) 80 4 Adres Eligiteri "Yüzluk dönüşüm için Üniversitenizin dönüşüm teblosunu kullanınız, eğer yoksa YÖK dönüşüm teblosu için tikleyiniz 5 liettpin Eilgleri Eğitlimin Dilli Turkge ~ Kaydet butonuna 6 Eğitim Bilgisi tıklayınız. 9 Talop Estilen Beigeter Giligilerimin doğruluğunu onaylıyorum. Kapat 🛓 Kaydet

Eğitim bilgilerinizi kontrol ediniz. Özellikle ortalamanızın doğruluğundan emin olunuz.

| Program Seçimi         | Eğitim Bilgisi                  |                                      |         |                  | +        | <ul> <li>Yök ten Eğitim Bifgisini Sorgula</li> </ul> | 🕂 Eğitim Bilgisi E | ide.       |
|------------------------|---------------------------------|--------------------------------------|---------|------------------|----------|------------------------------------------------------|--------------------|------------|
|                        | Okul                            | Fakulte                              | Program | Öğrenim Seviyesi | Ortaiama | Bittiş Tarihi                                        |                    |            |
| Snov Dilgileri         | Abant Izzet Baysal Üniversitesi | İktisadi ve İdari Bilimler Faküttesi | lşietme | Lisans           | 80       | 19.06.2004                                           | 🖌 Sepaiz           | <b>X</b> 5 |
| 7 Kimilik Bilgileri    |                                 |                                      |         |                  |          |                                                      |                    |            |
| Adres Bilglieri        |                                 |                                      |         |                  |          |                                                      |                    |            |
| 5 liettşim (Jägileri   |                                 |                                      |         |                  |          |                                                      |                    |            |
| ş Eğitim Bilgisi       |                                 |                                      |         |                  |          |                                                      |                    |            |
| Talep Estilen Belgeler |                                 |                                      |         |                  |          |                                                      |                    |            |

#### Aşama 9 – Talep Edilen Belgeler

|    | Taken Entliner Sciencier |
|----|--------------------------|
| 6  | Egree States             |
| \$ | lintegen imprimi         |
| 4  | Adve filgien             |
| 3  | Kiram Biglieri           |
| z  | Server (Signer)          |
| Ť  | Program Segand           |
| 2  | dargene.                 |

Belgelerinizi açıklamalara uygun şekilde «dosya seç» butonuna tıklayarak yükleyiniz.

#### Stanskrigt 'Belge conunfudur Program Adv Anatomi Tech Yakoek Liturni Program inda bu belge contributur Beige Agiklamasci - Yilkoek Lisans tragvariau ise bu alana lisans transkriptinizi, 2. Doktora bagvarasu ise bu alana fisans ve yilkoek isans transkriptinizi yilkleyiniz. 3. Yatay Geçiş için geldiniz programm transkriptin väkleying. 4-Pedagolik formasiyon basvanutatinda sisdece tisami meganiyet transkripti väklemek veteriidir. Donya Seç Dosya nepimed. Destektenen dosyalar: PDF , PND , JPO , JPEG Dosya yukterne boyulu en fazia 5 (MB) dir Diploma i Öğrenci Belgesi "Belge zorunlutlur Program Adr: Anatom Tauti Yussek Linum: Programmda bu belge poruntudur Beige Açıklaması:1- Yiksek Lisam başvunuu ise bu alana lisam diplomanus, 2- Doklora başvunusu ise bu alana lisans ve yüksek lisam diplomanuz, 3- Yatay Geçiş başvunusu ise bu alana öğrenci belgenizi yükleymiz. 4-Pedagojili formasyon başvurulurında sadece tisans diploması yüklemek yeleriktir. Datys Sec Dosys neglited Destolderen dosyalar PDF ... PND . JPD ... JPEG Dosya yüklemis boyutu en fazia 9 (MB) dir ALES Some Belgest 'Belge zorunludur Program Adv. Anatomi Tabli Yuksek Lisami Programmda bu belge zorunturkar Belge Adiklamasi: ALES Sonuç Belgesi yükleyintz. Dosya Sec. Dosya septimed Desteklienen dosyalar: PDF ... PNG ... JFG ... JFEG ... Dosya yükleme boyutu en fazia 10 (MB) dat. Yabenci Dil Sonuc Belgesi Program Adl. Anatomi Tegil Yuksek Lisans Belge Acktamasi: Yabanci Dil Sonuc Belgesi yakeyniz Donya Seç Donya nepimed Deutoklenen dasyaka: PDF , PNO , JPG , JPEG Desyla yükleme boyubi en fazta 10 (MB) dir

Not : Yabancı dil sonuç belgesi eklediyseniz sınav bilgileri kısmına yabancı dil puanınızı eklediğinizden emin olunuz (Bkz. slayt 13)

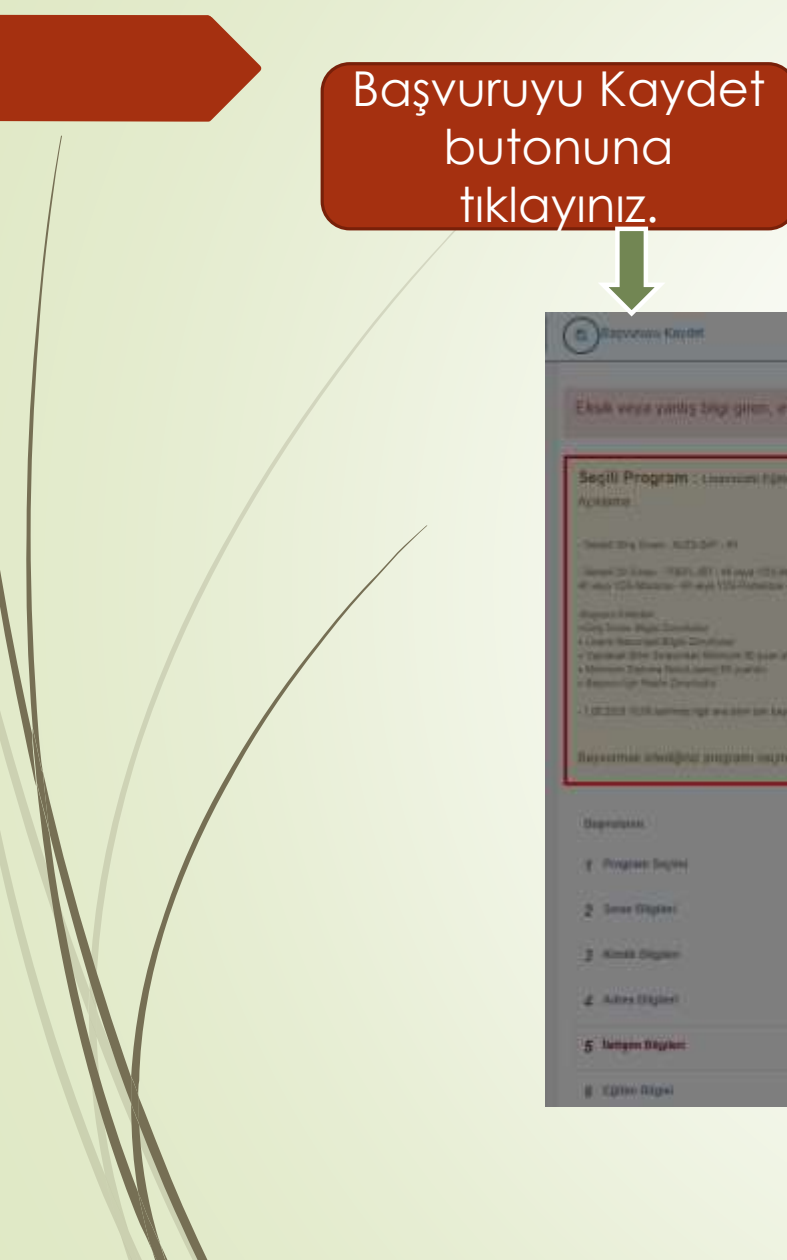

#### Başvuruyu Kaydet

|                                                                                                    |                                                                                                    | 100-00                                                                                                    |                                                                                                    |                                                                                                    |                                                              |
|----------------------------------------------------------------------------------------------------|----------------------------------------------------------------------------------------------------|----------------------------------------------------------------------------------------------------|----------------------------------------------------------------------------------------------------|----------------------------------------------------------------------------------------------------|--------------------------------------------------------------|
|                                                                                                    |                                                                                                    | Dymn :                                                                                                    |                                                                                                    |                                                                                                    |                                                              |
| e vese vartis begi gilan, evi                                                                                                    | an yuMerninyen adayların birset addieların                                                                                                    | 🖬 hələrər bəy 🗹 Girmiş olduğum bilgilerin                                                                          | doğruluğunu beyan ederim.                                                                                                    |                                                                                                    |                                                              |
| Program : comunitiem (                                                                                                    | tardines - Anatom into the Cat Nagionaly (1) - Anat                                                                                                  | from West Vision 1                                                                                                 | Нау                                                                                                    | / AEret                                                                                              |                                                              |
| Dry Lower, ALCO DIF 191                                                                                                    |                                                                                                    |                                                                                                    |                                                                                                    |                                                                                                    |                                                              |
| Character of the state of the second                                                                                                    | the Print of Street, Ways Williams, Wass 100 a                                                                                                    | Constitution of the State of the States of the States                                                              | NAMES AND ADDRESS AND ADDRESS ADDRESS | ann ar an a fill i gnan i it ann 175 manna. B' ann 175 i                                             | annone di ana fin incase i di a                              |
| render<br>In Huge Strenkener<br>Anter Huge Strenkener<br>H. Ster De nachte Hiltingen K. pass attes<br>Statutes Hand James H. Jagentin                                      | and a                                                                                                    |                                                                                                    |                                                                                                    |                                                                                                    |                                                              |
|                                                                                                    |                                                                                                    |                                                                                                    |                                                                                                    |                                                                                                    |                                                              |
| inge Maale Dructud v<br>19 10 18 kannen ogt met ster De Kapase                                                                                                    | ig is the first opposite the life party and types a                                                                                                  | an gest sectores an else Let 1071102 better legen.                                                                 | tagdent des tregte in regel Tarris tager in team generie metig                                                                                                    | a gold life and Angres angles in Salariges with m                                                    |                                                              |
| nge Haale Develop<br>1 11 Maarong ogt met stor tie Aapaar                                                                                                    | g ja filo filo oga sen fil fil systema filosofi<br>in standard filosofi                                                                              | na Maratania kanina ta manarika dan manarika                                                                       | allalana ya salika a sing jalihu paling pana basah papat                                                                                                    | n daga daga ana pada da antar da antar da antar da                                                   | en contra fogerrar and                                       |
| nge franke (nevnater<br>3 1935 aanves, ogd was bler fan Aspen<br>fran antwelijkeut geregrywer oegtrekt                                                                     | ý nito fast gymner tie bi yystemi kyron<br>Grafiniez + Pagignaite                                                                                    | er gestanding y sign för Wittensiter                                                                               | nagalawa ku mangi pa naga bagan kuga kunan gawan kuku                                                                                                    | n pela llei esse incorre esperie de laborit e subre es                                               | en contant fagence and                                       |
| nge haan gevennen<br>I stad variering op een aan ier keyne<br>naar scheidigteit geographie oorgenaat                                                                       | i n to far gannen til bi pyte av tyren<br>gentlag og 🕂 Fagine ane                                                                                    | en gest somme ge støre for ærhede some legen                                                                       | ngalami dan bagin in kutif Tupat Sepat Tupat penan penan kutin                                                                                                    | n gedin 194 kan kapati ngité la papatèn kata at                                                      | en alternitien figurere er det l                             |
| ige made (housed a<br>1933 hadron ogt om der beskappe<br>an arheitighet grung att omgrad<br>ann                                                                            | g n for for grannen (st. 14 pyre on lyrra)<br>gn blinnig 🔶 Paggenane<br>Netym Sigten                                                                 | er gent mennen prospe for strike some byer                                                                         | nagalaran dan anagar in Angol Tagan, Sanjar D Ango para sa kadag                                                                                                    | n yezho me zone konerni negete he sudernik e nevr er                                                 | + inter fage: Die                                            |
| o Marki Dournako<br>1938 kontese uga ana shin kin kanan<br>an kontese gar georganite maginak<br>an<br>an bagina                                                            | i in the Searce operators (SCH) party and by man<br>(In Table of # Programme<br>Nettype BigSen<br>Nettype Tare                                       | ere geset sommer ge etste kan at førdet torner bygen<br>Dølger                                                     | hagelens bei heige is nicht feinen begin finnen gesche sollte<br>Degesteren Tante                                                                                                    | n gedia tin new kagent e plit in skielijn skie m                                                     | en constitut forger i en en en en en en en en en en en en en |
| er Machi Devend o<br>Milit server ogt av den om beser<br>av ankeligtet antegrater engred<br>nas<br>nas begred<br>e Migneri                                                 | il in the Source of American States and American<br>American States and American American<br>American States and American<br>American States<br>Case | on popul analoso produk kan ministri kuma lapan<br>Deges<br>-90 Sescijutur                                         | ingenerit des tengis en recht fanne begen finnen general mehre<br>Digestieren Tarriti                                                                                                    | Dağışılar Korta                                                                                      | en a konstrue figuerer se stad                               |
| ge Hagle Drawnd y<br>1928 amrein ogt med den om kapen<br>ak infektijker artegram seugred<br>AAL<br>aner Degred<br>e Taglers                                                | 9 in Terr Cran og ansanne (14 bit pyrke nas løper av<br>april tillsterer) 🔶 Program ante<br>Nørbyen Ellipfer<br>Antigen Tills<br>Er Nørb             | on gent motoren produkt kan er mittelet verse legen<br>Deljer<br>- 00 Secontri<br>- 940 Secontri<br>- 940 Secontri | regeneret den senger en kont formen lægen formen generet meder<br>Degensteren fandet                                                                                                    | n gedit bie ene konern en print in takterij is nam en<br>Doğularını Kotu<br>Zingec X m<br>Zingec X m | en aleman fogen er and                                       |
| op hade Device a<br>1933 Automotive and the data and the<br>set schedigest program any real<br>and<br>and formation<br>and Departs<br>and Departs<br>and Departs           | g in Ser Concegneration (24.16) payler and layer and<br>gas billion of the Program and<br>Nettypes Bilghers<br>Nettypes Time<br>Conc<br>E-Mail       | снаю «Вся ная в<br>области ная в                                                                                   | Doğusların Tarife                                                                                                    | Doğustama Kona<br>V sever X se                                                                       | + loter lage the                                             |
| ge male (nerod o<br>1923) terrer git oc der om konor<br>um anterfölgt grungram engred<br>nation<br>gram folgen<br>e fölgter<br>in Stigter                                  | é nether Sear og ansener til bit pyrke son byrnan<br>gen mine engr + Program anne<br>Nethgen Eingen<br>Bettgen Taris<br>Ces<br>E-Mari                | от доог налоно у зада, са от отоб солон куло<br>Онјек<br>-00 беозати<br>-оп беозати                                | negater de ange e red fans age finan generaten.                                                                                                    | n with an one descent watch to belong a surray<br>Degrateme Konta<br>Zinger: X in<br>Zinger: X in    | na charill i fagar a an a                                    |
| nge Nade Depende<br>2 Stale Latinge opt we store toe bayee<br>naar schooliging: programs wegtwar<br>and<br>and<br>an Schopfen<br>de Schopfen<br>an Schopfen<br>an Schopfen | 4 m Tro Gran og ansamt Di Dit pyske om Departer<br>gen tillet er g<br>hettigen Eingten<br>Bettigen Finn<br>Ces<br>E-Mail                             | Deger<br>-00 Sincalarin<br>gann.c@ita edelt                                                                        | Degenerative region in the formation of the second second se                                                                                                    | n welk terkene komme negeti ter telenij e som er<br>Døjrutere Kotu<br>≠ laget X te<br>≠ laget X te   | en al-reser fourier en and                                   |

#### **Başvuru Bilgileri**

|                                                                                                    | COSC                                                                                                    | 1940 COLUMNER 0000 CUDY                    | Igiteri                                                                                                    |                                                                       |                                  |                        |
|----------------------------------------------------------------------------------------------------|----------------------------------------------------------------------------------------------------|--------------------------------------------|----------------------------------------------------------------------------------------------------|-----------------------------------------------------------------------|----------------------------------|------------------------|
| Kimlik Bilgileri                                                                                                  |                                                                                                    |                                            |                                                                                                    |                                                                       |                                  |                        |
| I                                                                                                    | Uyruk<br>Ad<br>Baba Adı<br>Doğum Yeri<br>Cinsiyet<br>Askerlik Durumu<br>Kimlik Seri<br>Kayıtlı Olduğu İlçe<br>Ale Sıra No<br>Verildiği Yer<br>Verildiği Yer | Türkiye<br>***<br>***<br>Kadın             | Kimlik /<br>Soyad<br>Ana Adi<br>Doğum<br>Önceki<br>Tecil Ta<br>Kimlik S<br>Cilt No<br>Sıra No<br>Veriliş T<br>Kayıt Ni | Pasaport N<br>Tarihi<br>/ Kizlik Soy<br>rihi<br>ieri No<br>arihi<br>o | vadı                             |                        |
|                                                                                                    | Kayıtlı Olduğu Mah                                                                                                    | alle                                       | Dini                                                                                                    |                                                                       | 10                               |                        |
| Seçili Programlar                                                                                                 |                                                                                                    |                                            |                                                                                                    |                                                                       |                                  |                        |
|                                                                                                    |                                                                                                    |                                            |                                                                                                    |                                                                       |                                  |                        |
| m                                                                                                    |                                                                                                    |                                            | Başvuru<br>Sırası                                                                                                    | Başarı<br>Durumu                                                      | Yedek<br>Sırası                  | Başv<br>Kota           |
| Lisansüstü Eğitim Enstitü<br>Tezli Yüksek Lisans - 1 G                                                            | <u>sû -</u> Anatomi Ana Bilim D<br>irup                                                                                                    | alı Başkanlığı (                           | Başvuru<br>Sırası<br>(E) / Anatomi                                                                                     | Başarı<br>Durumu                                                      | Yedek<br>Sırası                  | Başv<br>Kota<br>Alan İ |
| m<br>Lisansüstü Eğitim Enstitü<br>Tezli Yüksek Lisans - 1.G<br>Sınavlar                                           | <u>sü -</u> Anatomi Ana Bilim D<br>irup                                                                                                    | alı Başkanlığı (                           | Başvuru<br>Sırası<br>(E) / Anatomi                                                                                     | Başarı<br>Durumu                                                      | Yedek<br>Sırası<br>-             | Başv<br>Kota<br>Alan I |
| m<br>Lisansüstü Eğitim Enstitü<br>Tezli Yüksek <u>Lisans</u> 1.G<br>Sınavlar<br>Sınav Puan Türü                   | <u>s0 –</u> Anatomi Ana Bilim D<br>irup<br>Ti                                                                                                    | alı Başkanlığı (<br>arih                   | Başvuru<br>Sırası<br>(E) / Anatomi<br>Puar                                                                             | Başarı<br>Durumu                                                      | Yedek<br>Sırası                  | Başv<br>Kota<br>Alan İ |
| m<br>Lisansüstü Eğitim Enstitü<br>Tezli Yüksek Lisans - 1.G<br>Sınavlar<br>Sınav Puan Türü<br>YDS - YDS-İngilizce | <u>s0 –</u> Anatomi Ana Bilim D<br>irup<br>Ti<br>1                                                                                                    | alı Başkanlığı (<br><b>arih</b><br>07 2025 | Başvuru<br>Sırası<br>(E) / Anatomi<br>Puar<br>80                                                                       | Başarı<br>Durumu                                                      | Yedek<br>Sırası<br>-<br>Onaysijz | Başv<br>Kota<br>Alan İ |

Adres Bilgileri

NOT : Başvurunuz en kısa sürede Enstitü tarafından onaylanacaktır. Bir eksiklik ya da hatalı bilgi tespit edilebilirse düzeltmeniz için tarafınıza iade edilebilir. Hatalı başvuruların sorumluluğu adaylara aittir.

Başvuru tamamlandığında karşınıza çıkan belgeden bilgilerinizi kontrol ediniz.

#### Sınav Giriş Belgesi

Başvurunuz reddedilmiş ise açıklamaya göre düzenleme yaparak tekrar onaya gönderiniz.

| Grup<br>No     Başar<br>Başar Durumu     Başar<br>Sırası     Başar<br>Başvurulan Kota     Kesin Kayıt<br>Başvuru       Isansüstü Eğitim Enstitüsü - Anatomi Ana Bilim Dalı Başkanlığı (E) / Anatomi Tezli Yüksek<br>Lisans     1. Grup     Başvuru Reddedildi (<br>Vesikalık fotoğraf yükleyiniz.<br>)     Başuru Reddedildi (<br>Vesikalık fotoğraf yükleyiniz.<br>)     #Alan İçi Aday | Program Seçimi                                                                                               |            |                                                               |                  | + Program ekle                         |
|----------------------------------------------------------------------------------------------------|----------------------------------------------------------------------------------------------------|------------|---------------------------------------------------------------|------------------|----------------------------------------|
| ✓ Seçiriz       Lisansüstü Eğitim Enstitüsü - Anatomi Ana Bilim Dalı Başkanlığı (E) / Anatomi Tezli Yüksek<br>Lisans       1.Grup       Başvuru Reddedildi (<br>- Vesikalık fotoğraf yükleyiniz.<br>)       → Alan İçi Aday                                                                                                    | Program                                                                                                    | Grup<br>No | Başarı Durumu                                                 | Başarı<br>Sırası | Kesin Kayıt<br>Başvurulan Kota Başvuru |
|                                                                                                    | Seçiniz Lisansüstü Eğitim Enstitüsü - Anatomi Ana Bilim Dalı Başkanlığı (E) / Anatomi Tezli Yüksek<br>Lisans | 1.Grup     | Başvuru Reddedildi (<br>- Vesikalık fotoğraf yükleyiniz.<br>) |                  | ≓Alan İçi Aday                         |

#### Sınav Giriş Belgesi

Başvurunuz onaylandı ise Sınav Giriş Belgesi almak için tıklayınız.

|                                                                                                    | enstava i risekon - 🗰 runne ris                                                                                                    | sarasustu 🐨 notu Adami (zier ka 🐨 Ogreno pers ripertu 🚱 Ilunitu otustararen t 🔛 entotu suret mones 📦 per                                                                                                    | be under one                                                                 |
|----------------------------------------------------------------------------------------------------|----------------------------------------------------------------------------------------------------|----------------------------------------------------------------------------------------------------|------------------------------------------------------------------------------|
| sik varva yanlış bilgi giren, evrak yükkemeyen adayların tespit edilebilmesi halinde başvuruları reddedilebektir. Sorumluluk adaylara artır<br>sişil Program 1 kasınısı kasım kası ber Bis Başiranğı (£) kasimi kuk varası kanın<br>tanın<br>profitme:<br>% Sere Bişirin<br>Program Seçirin<br>Sere Bişirin<br>Sere Bişirin<br>Adaz Bişirin<br>Maşan Bişirin<br>Bişiri Bişirin<br>Bişiri Bişirin                                                                                                    | )Bagwunyu Kaydet 🖨 Bagwunyu                                                                                                    | vo Vaziter Grey Beegent                                                                                                    |                                                                              |
| sik verya yanta big green, evrak yukkemeyen adaylanın tespit edilebilmesi halnde başvuruları neddedilecektir. Sonumluluk adaylara attir<br>stara<br>stara |                                                                                                    |                                                                                                    |                                                                              |
| stars<br>stars<br>stars<br>see Warpel Topgram 2 Lanemania Egen Enstars - Anatom And Bern Data Baguaraje (E) / Anatom had Vasaat Laners<br>see Warpel Topgram 2 Lanemania<br>see Warpel Topgram 2 Lanemania<br>see Warpel Topgram 2 Laneman                                                                                                    | sik veya yanlış bilgi giren, evral                                                                                                    | ak yüklemeyen adayların tespit edilebilmesi halinde başvuruları reddedilecektir. Sorumluluk adaylara aittir                                                                                                    |                                                                              |
| States       States                                                                                                    | soill Program 1 communicities for                                                                                                    | Frontiers - Anatom And River Data Residential (#1/Anatom Teel Valence Lowers                                                                                                    |                                                                              |
| with Standing<br>the set of the set of the set                                                                                                    | tiema :                                                                                                    |                                                                                                    |                                                                              |
| ng Normal Special Sources and Marine Sources and Sources and Sourc                                                                                                    | and statement                                                                                                    |                                                                                                    |                                                                              |
| lander flagenen begenen begenen is begenen is begenen i                                                                                                    | ng Brone Digas Zorostada<br>nara Mazimiya Niga Zorostadar<br>natara Mila Nasaridan Milana Milana amata                                                                                                    |                                                                                                    |                                                                              |
| All 2012 bill annes laise the set toperig is like law operated to the life period and the life period and                                                                                                    | Instant Dissona Instal and Will autom                                                                                                    |                                                                                                    |                                                                              |
| agasilaran<br>Program Seçimi<br>Frogram Seçimi<br>Program Seçimi<br>Program Seçimi<br>Program Seçimi<br>Program Seçimi<br>Sesses Digleri<br>Atasa Digleri<br>Atasa Digleri<br>Egitan Digleri                                                                                                    | approve the Restau Documentary                                                                                                    |                                                                                                    |                                                                              |
| Program Seçimi         Program Seçimi         Grup<br>No         Bayan Duruma           Asses Biglion              • Social Siglimi Enstitiani - Anatom Ana Bian Osis Bayaanda (E) / Anatom Teck Yukawi<br>Usami              • Anatom Bian Osis Bayaanda (E) / Anatom Teck Yukawi<br>Usami              • Anatom Bian Osis Bayaanda (E) / Anatom Teck Yukawi<br>Usami              • Anatom Bian Osis Bayaanda (E) / Anatom Teck Yukawi<br>Usami              • • • • • • • • • • • • •                                                                                                    | ngana iyo Anton Josephila<br>18.2025 19.20 seminin igo wa tsim mi kapawig                                                                                                    | nen.<br>Og is Den finar opplærader 1903 gabe atty tepreterer pyrk somsteten prunger, UM MENNER bateler hepor, begelerer ser bruger er end i v                                                                                                    | nan begen'n mete gerante einene in gehie. Die en                             |
| Program Seçimi         Grup<br>No         Başan Durumu           Seare Biglieri         Program         Grup<br>No         Başan Durumu           Adras Biglieri         Usamisch Eigtern Enstitisus - Anatomi Aria Bilm Dais Baştaniği 12) / Anatomi Tecki Yukawi         1. Otop           Adras Biglieri         Usamisch Eigtern Enstitisus - Anatomi Aria Bilm Dais Baştaniği 12) / Anatomi Tecki Yukawi         1. Otop           Başan Darumus         Verset         Usamisch Eigtern Enstitisus - Anatomi Aria Bilm Dais Baştaniği 12) / Anatomi Tecki Yukawi         1. Otop                                                                                                    | ngana ya Basin Jisonake<br>M 2023 thi B temate igi wa tim ne teperti                                                                                                    | ng ta Din Triac opponentie (NUM) peak way bepontene popel southing op object UM MENNES battle topols topolene are lendy or easy to                                                                                                    | nan beger vinne genera ender in sette. Sin en                                |
| Source Stagion     Program     Grup<br>No     Başan Durumu       Advess Biglan     Indepen Biglan     1. Grup     Indepen Biglan       Egrun Biglan     Egrun Biglan     Indepen Biglan     Indepen Biglan                                                                                                    | <mark>allengana</mark><br>1972 All Provinsi Angelor angelor ang palanah<br>alama dia panja panampik                                                                                                    | ng a linn fran synteenin 1904 pains als by seven or pool sevenings y alges UM MOVER havin hyper byphere are index a real fo                                                                                                    | nya bagan'ni muja (penama etologi in galita, juliy an                        |
| Name Dagken<br>Adres Bigden<br>Iseigen Bigden<br>Egiten Bigde                                                                                                    | ngener spe finste Sournale<br>20 2023 Wild service ligt warden na begrend<br>ageslatern<br>Program Seçtmi                                                                                                   | ng is Dim Ener oppannesite (NUM) paper etty bijvenierne popel senettimes produjer. UAI UETVIKEE senter bojves begelenn ove brody's verset he<br>Program Societi                                                                                                    | pera balgan'ny danja garanda akadan de yakita, bile am                       |
| Ramaa Dagdani<br>Adma Dagdani<br>Ledgan Daglesi<br>Egilim Daglei                                                                                                    | npene tip fanis Jaconaly<br>2022 Mill Service Igli vanishe në teperel<br>ngeslaten<br>Program Seçimi<br>Senae filipjeri                                                                                     | eg is bin baie opanoais: 2020 point en inpanse or port suatiena pratae. UN MCNTEE sense tapes tepérer ou tagén o rol ta                                                                                                    | nera bilgent v maja generali eksina zi yestila, bila an<br>Başjarı Dururma   |
| Auben Edginet<br>Aufgen Hägilest<br>Eğsten Higjes                                                                                                    | npeneripe hanis Docensie<br>2022 Mill Service ligit was der nat keprerij<br>Agestieren<br>Program Seçieni<br>Serve Okylere                                                                                  | eg is Den Tree repaineete 20000 poler eta tepeneter pol sustaines pratez. UN 0074002 sector tepen tepeneter se teajor e ecci te<br>Program Socimi<br>Program Cair Baytantia (San Dai Baytantig (E) / Avetor Tech Yukast 1. Gr                                                                                | ores helped to stays periods violate to paths, tale on<br>Bagan Durums<br>P  |
| Restgars Magdees                                                                                                    | npene spe fenin konnake<br>12 2023 til 20 senson lipt och sin när beprent<br>agsalderer<br>Program Segimt<br>Senso (Bilgion)<br>Kansik (Eighen)                                                             | eğ is Din Trair oppanoalıtı 20030 yezer eve tepresidene popul seventines pranışık U.H. U.F. VICEE banke tepres teprime ve tendir v ever te<br>Program Soçimi<br>Program Program Grup<br>No<br>V Seyec Usansuntu Eğiferi Enstitiasi - Anatom Ana Usan Dalı Baştanlığı (E) i Anatom Teck Yukost I. Bış         | nero belgen 'n dage generale ensets of general, tide en<br>Bagan Durume<br>D |
| Eğittiri Milgini                                                                                                    | spene spe helen Sournale<br>BLIEST Will service lipt un ster nie begenet<br>Program Segiere<br>Serve Bilgdert<br>Hanke Digdert<br>Adres Bilgdert                                                            | d) is the basic opposed to 1922 optics and imposed on pool isolations produce. UNI SET WEED and in Superior and Index and Tar<br>Program Society<br>Program Society<br>Program Grup<br>No<br>✓ Society<br>Usamista Edition Enstition - Antatom Ana Barr Clair Basicantigh (E) / Anatom Tech Yukawi<br>Usamis | para bigan'ny maja garanta anana ta yanta. Sile an<br>Bagan Duruma           |
| ( and and an and an an and an an an an an an an an an an an an an                                                                                                    | nperer (in Resin Docenser<br>2022) Will annen lipt an sine an terperer<br>Program Seçtimi<br>1 Sines Digiteri<br>1 Adres Digiteri<br>2 Adres Digiteri                                                       | eg is linn has reparentie 20100 point eta tepenature popt something prange. UN 0074002 somethin tepen tepenature tendri et eta " te<br>Program Sociani<br>Program Sociani<br>✓ Sociani Utanticulu Eğfen Enstitini - Anatom Ana (lian Dali Baytantı) (E) i Anatom Teck Yukost 1. Sn<br>Usans                  | oren belgen 'n maar gereens wonne in gebin, ble en<br>Bagan Durums           |
|                                                                                                    | Ingenieren<br>18 2013 1913 semene ligt we den nit begren<br>19 2013 1913 semene ligt we den nit begren<br>19 Program Segim<br>2 Sener Elligter<br>3 Hände Disjäner<br>4 Adres Bilgäner<br>5 Belgan Bilgäner | eig is Den Trear opplanseste 20040 geber eins tegeneren gepris seustelless grundiger. UM MCVVICE secter hanne begelenen om begin er end "he<br>Program Societi<br>Program Vo<br>Visansiste Eigen Enstitien Anstorn Ana Uten Cali Bagkantig (E) / Anatorn Tech Yukast. 1. On                                  | ores Negeri 'n dwys gerinnis wolste in yester, site en<br>Bagan Durums       |

#### Sınav Giriş Belgesi

Başvuru sistemine eksik/hatalı girilen ya da yüklenen verilerin/belgelerin (not ortalaması, mezuniyet koşulu, yabancı dil puanı, ALES puanı, alan içi / alan dışı tercih hatası vb...) sorumluluğu tamamen adaylara aittir.

İlan metninde belirtilen diğer belgeler ile birlikte bu belgeyi bilim sınavına gelirken yanınızda getirmeyi unutmayınız!!!!

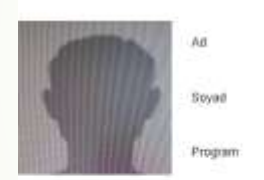

| Hig Dinew                 |  |
|---------------------------|--|
| alsenci Dil Sinavi        |  |
| isans Mezuniyeti          |  |
| lagvurulan Kota           |  |
| Altin Simawi Simaw Tanthi |  |
| tito Soan Soay Yee        |  |

and second second cases

Ilim Snavi Açıklama

T.C. LISANSÜSTÜ EĞİTIM ENSTITUSU MÜDÜRLÜĞÜ AMATOMİ ANA BİLİM DALI BAŞKANLIĞI (E) SINAV GİRİŞ BELGESI

Gulen

Clin

Usannüstü Eğilm Ezelifünü - Anatum Ana Bilm Dalı Başkartlığı (E) / Anatom Tezli Yüksek Usaris

ALES-SAY Georie Nota: 00.00 Tarih: 1.07.2025

VDS-Inglizze Gepne Notu : 80.00 Tarth: 1.07.2025

: Abarti İzzet Baysal Üniversitesi İktisadi ve İdari Bilimler Fakültesi İşletme Ortalama :100.00

Aler Id Aday

7.08.2025 10.08

ingili ana bilim dali bagkaninĝi

 ONLINE yapıları aday başıvunlarının geçarli saylabilmesi için adaylar, İLAN METNİNDE belirtilen başıvun belgelerinin birer örneğini ve imzalı "başıv Belgelerini tanı olarak teslim etmeyen adayların başıvundan geçerez sayıtacaktır.

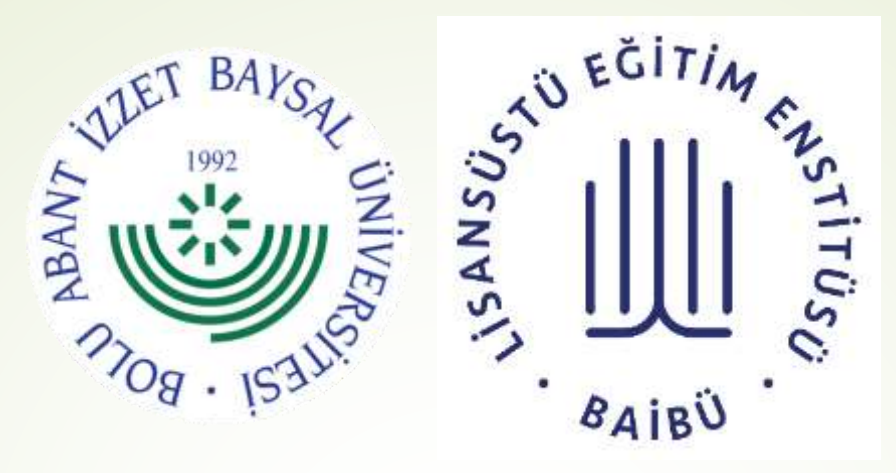

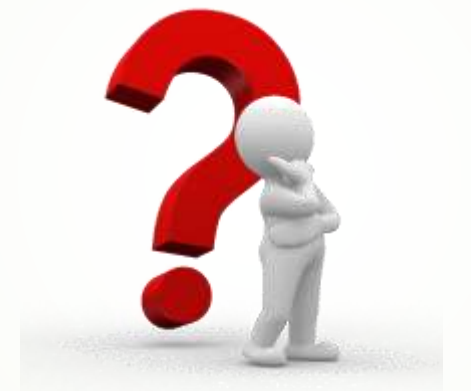

# Başarılar dileriz.... Destek için Enstitü ile iletişime geçebilirsiniz

Bolu Abant İzzet Baysal Üniversitesi

Lisansüstü Eğitim Enstitüsü